# Paraiškos teikimas ir tikslinimas per DMS

 $\star$ 

Versija 2

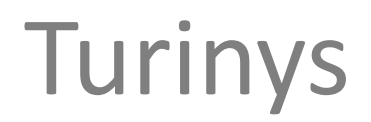

1. Paraiškos teikimas

2. Paraiškos tikslinimas

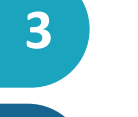

15

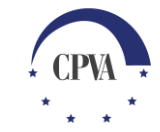

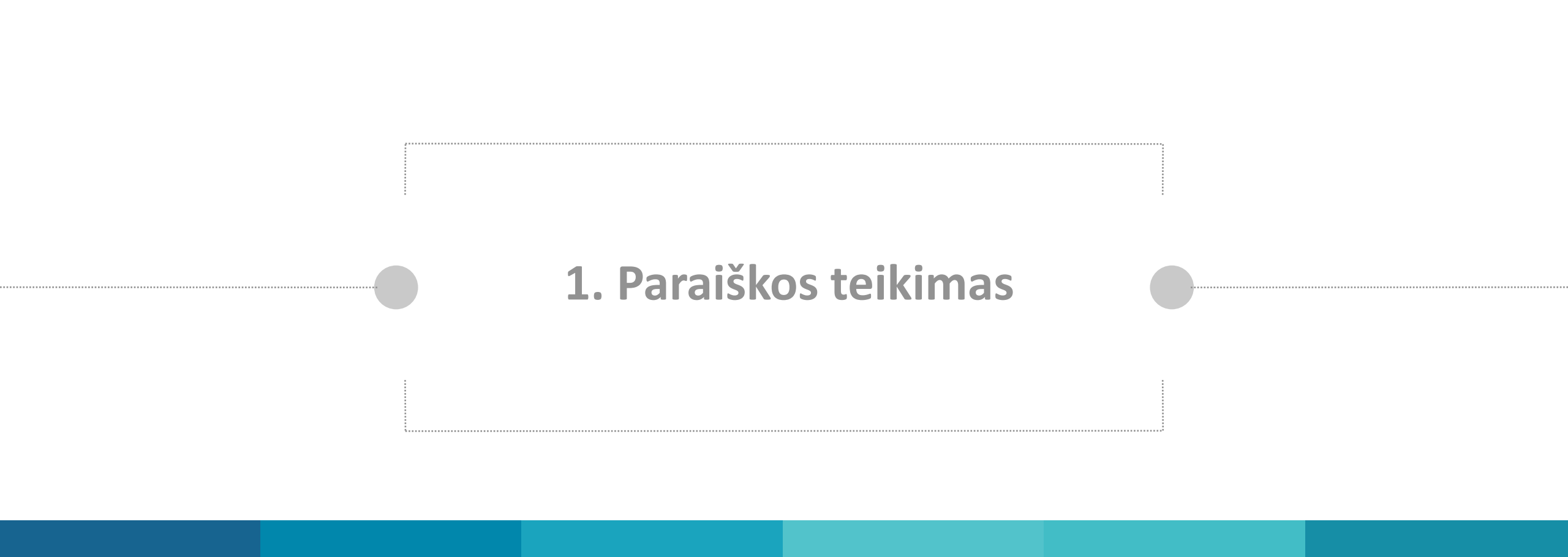

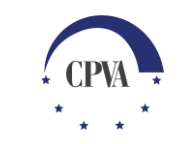

#### DMS naudotojo langas

#### DMS naudotojo langas matomas prisijungus prie DMS. Kaip prisijungti nurodyta mokymų medžiagoje "Prisijungimas prie DMS"

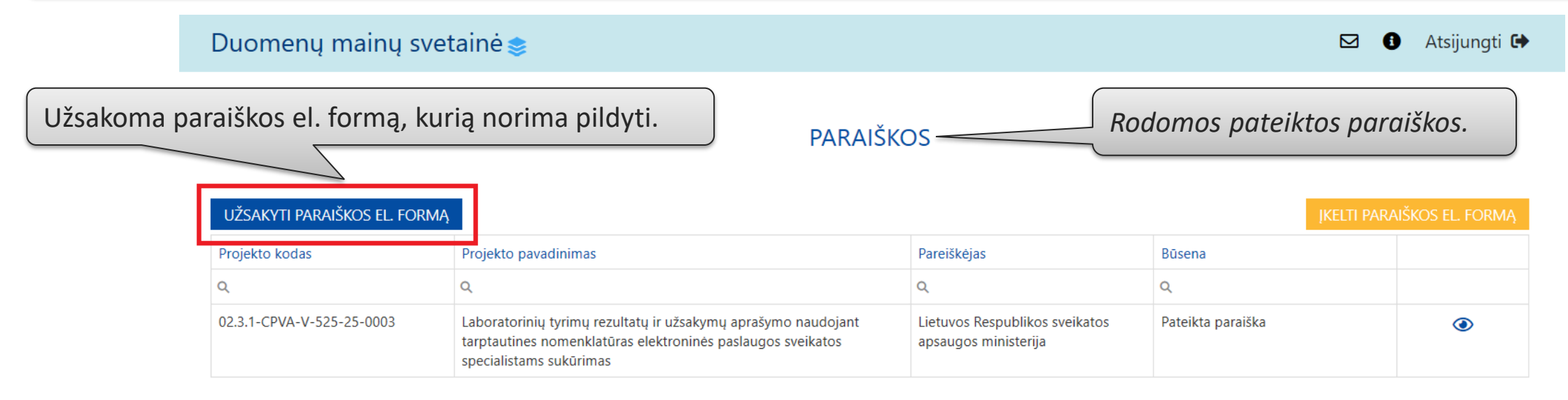

Rodomi vartotojui priskirti projektai, jei naudotojas tokių turi.

SPAUSDINTI SĄRAŠĄ

| Projekto kodas                | Projekto pavadinimas                                                                  | Projekto išlaidų<br>suma | Finansavimas         | Sutarties<br>įsigaliojimo<br>data | Projekto<br>baigimo data | Apmokėta<br>suma     | Vykdytojas                                                        | Būsena                   |   |
|-------------------------------|---------------------------------------------------------------------------------------|--------------------------|----------------------|-----------------------------------|--------------------------|----------------------|-------------------------------------------------------------------|--------------------------|---|
| Q                             | Q                                                                                     | Q                        | Q                    | Q                                 |                          | Q                    | Q                                                                 | Q                        |   |
| 11.0.1-CPVA-V-201-<br>01-0010 | UAB "Investicijų ir verslo garantijos" – veiksmų<br>programos administravimas         | 3 057 083,95<br>EUR      | 3 057 083,95<br>EUR  | 2016-08-01                        |                          | 2 732 882,00<br>EUR  | UŽDAROJI AKCINĖ<br>BENDROVĖ "INVESTICIJŲ<br>IR VERSLO GARANTIJOS" | ļgyvendinama<br>sutartis | ٢ |
| 01.1.1-CPVA-V-701-<br>01-0001 | eMoDB.LT3: Elektroninių mokslo duomenų<br>bazių atvėrimas Lietuvai – trečiasis etapas | 31 485 809,91<br>EUR     | 26 762 938,42<br>EUR | 2016-09-20                        |                          | 28 489 762,75<br>EUR | LIETUVOS MOKSLINIŲ<br>BIBLIOTEKŲ ASOCIACIJA                       | ļgyvendinama<br>sutartis | ٢ |

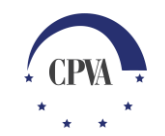

### Kvietimo ar sąrašo paieška paraiškos el. formos užsakymui

| Duomenų mainų                                        | svetainė                                                  |                   | AKTYVŪS KVIETIMAI IR PATVIRTINTI SĄRAŠAI ×       |                                                                                                    |                              |                                             |                               |      |                                  |          |  |  |
|------------------------------------------------------|-----------------------------------------------------------|-------------------|--------------------------------------------------|----------------------------------------------------------------------------------------------------|------------------------------|---------------------------------------------|-------------------------------|------|----------------------------------|----------|--|--|
| 1. Naudojantis filtrais                              | 1. Naudojantis filtrais                                   |                   |                                                  |                                                                                                    |                              |                                             |                               |      |                                  | ^        |  |  |
| surandamas reikiama<br>kvietimas ar sarašas.         | surandamas reikiamas<br>kvietimas ar sąrašas.             |                   | Ministerija:     Visos       Priemonė:     Visos |                                                                                                    |                              | Institucija:                                | Visos                         |      |                                  | •        |  |  |
| UZSAKYTTPAKADA                                       |                                                           |                   |                                                  |                                                                                                    |                              | Projektų atrankos                           | s būdas: Visi                 |      |                                  | •        |  |  |
| Projekto kodas                                       | ekto                                                      | Kvietimo numeris: |                                                  |                                                                                                    |                              | Kvietimo pavadini                           | mas:                          |      |                                  |          |  |  |
| Q<br>02.3.1-CPVA-V-525-25-0003                       | Q<br>Laborato                                             |                   |                                                  |                                                                                                    |                              |                                             |                               |      | ١Š٧                              | ALYTI    |  |  |
|                                                      | tarptauti<br>specialist                                   | Paskelbimo data   | Numeris                                          | Pavadinimas                                                                                                    |                              |                                             | Paraiškos teikimo<br>terminas |      | Projektų atrankos<br>būdas       |          |  |  |
|                                                      |                                                           | a <b>a</b> a      |                                                  |                                                                                                    | Q                            |                                             | Q                             |      |                                  |          |  |  |
|                                                      |                                                           | 2020-12-30        | 05.3.2-VIPA-T-024-03                             | Kvietimas teikti parais<br>pagal priemonę Nr. 0<br>"Nuotekų surinkimo t                                                                                    | škas fi<br>)5.3.2-<br>tinklų | nansuoti projektus<br>VIPA-T-024<br>plėtra" | 2021-0                        | 4-01 | Tęstinė projektų<br>atranka      | ¥        |  |  |
| zvaizduojami kvietimai<br>r sąrašai, kurių paraiškos |                                                           | 2020-12-18        | 01.2.2-MITA-K-702-<br>12                         | Kvietimas teikti paraiškas finansuoti projektus<br>pagal priemonę 01.2.2-MITA-K-702 "MTEP<br>rezultatų komercinimo ir tarptautiškumo<br>skatinimas" Nr. 12 |                              | 2021-0                                      | I-01-18 Konkursas             |      | *                                |          |  |  |
| pasibaigęs.                                          | 2020-12-                                                  |                   | 08.1.1-CPVA-V-427-<br>18                         | Priemonės Nr. 08.1.1-CPVA-V-427 "Institucinės<br>globos pertvarka: investicijos į infrastruktūrą"                                                          |                              |                                             | 2021-01-11 V                  |      | Valstybės projektų<br>planavimas |          |  |  |
| 01-0010 prog                                         | A3 "Investicijų ir versk<br>01-0010 programos administrav |                   | 09.3.3-LMT-K-712-23                              | Kvietimas teikti paraiš<br>pagal veiklą "Stažuoč<br>studijų skatinimas"                                                                                    | škas fi<br>iių po            | nansuoti projektus<br>doktorantūros         | 2. Užsakoma paraiškos         |      | na paraiškos                     | el. forr |  |  |
| 01-0001 baziy                                        | atvėrimas Lietuva                                         | 2020-09-28        | 06.2.1-TID-V-507-01                              | Regionų pasiekiamur                                                                                                    | no ge                        | rinimas                                     | 2021-0                        | 7-10 | Valstybės projektų<br>planavimas | Ł        |  |  |

### Paraiškos el. formos atsisiuntimas ir įkėlimas teikimui

Duomenų mainų svetainė 📚

 $\square$ Atsijungti 🕩 0

|                                 | užsakyti paraiško                 | os el. forma                   | Gauta 2021-01-08 14:36 🛃                                                 |                                       |                             |                                   |                                  |                     | ĮKELTI PA                                                         | NRAIŠKOS EL. FO                             | RMĄ          |
|---------------------------------|-----------------------------------|--------------------------------|--------------------------------------------------------------------------|---------------------------------------|-----------------------------|-----------------------------------|----------------------------------|---------------------|-------------------------------------------------------------------|---------------------------------------------|--------------|
|                                 | Projekto kodas Projekto pavinimas |                                |                                                                          |                                       |                             | Pareiškėjas                       |                                  | Būsena              | Būsena                                                            |                                             |              |
|                                 | 9                                 |                                |                                                                          |                                       |                             | Q                                 |                                  | Q                   | /                                                                 |                                             |              |
|                                 | 02.3.1-CPVA-V-525-25              | -0003                          | inių tyrimų rezultatų ir<br>ines nomenklatūras elekt<br>istams sukūrimas | užsakymų aprašyn<br>roninės paslaugos | no naudojant<br>s sveikatos | Lietuvos Re<br>apsaugos n         | espublikos sveika<br>ninisterija | tos Pateikt         | ta paraiška                                                       | ۲                                           |              |
| 1. Atsisiunčia<br>užpildyta par | ama užsakyta,<br>raiškos el. forr | prelimir<br>na.                | nariai                                                                   | <u></u>                               | <b>ARBU</b> : Įkel          | iama pai                          | raiškos el.                      | . forma tu          | ri <u>būti patikrint</u>                                          | <u>a</u> ir <u>be kla</u><br>Spausdinti sąf | idy!<br>Rašą |
|                                 | Projekto kodas                    | Projekto pava                  | dinimas                                                                  | Projekto išlaidų<br>suma              | Finansavimas                | Sutarties<br>įsigaliojimo<br>data | Projekto<br>baigimo data         | Apmokėta<br>suma    | Vykdytojas                                                        | Būsena                                      |              |
|                                 | ۹                                 | Q                              |                                                                          | Q                                     | Q                           | Q                                 |                                  | Q                   | Q                                                                 | Q                                           |              |
|                                 | 11.0.1-CPVA-V-201-<br>01-0010     | UAB "Investici<br>programos ad | jų ir verslo garantijos" – veiksmų<br>ministravimas                      | 3 057 083,95<br>EUR                   | 3 057 083,95<br>EUR         | 2016-08-01                        |                                  | 2 732 882,00<br>EUR | UŽDAROJI AKCINĖ<br>BENDROVĖ "INVESTICIJŲ<br>IR VERSLO GARANTIJOS" | ļgyvendinama<br>sutartis                    | ۲            |

26 762 938,42 2016-09-20

EUR

31 485 809,91

EUR

#### PARAIŠKOS

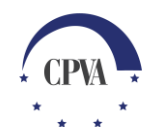

٢

[gyvendinama

sutartis

28 489 762,75 LIETUVOS MOKSLINIŲ

EUR BIBLIOTEKŲ ASOCIACIJA

01.1.1-CPVA-V-701-

01-0001

eMoDB.LT3: Elektroninių mokslo duomenų

bazių atvėrimas Lietuvai – trečiasis etapas

#### Paraiškos įkėlimas teikimui

| Duomenų mainu             | ų sveta                | ainė 📚                                                                                             |                                       |                             |                                   |                                  |                       |                               | 🖂 🚯 Atsi              | ijungti 🕒 |
|---------------------------|------------------------|----------------------------------------------------------------------------------------------------|---------------------------------------|-----------------------------|-----------------------------------|----------------------------------|-----------------------|-------------------------------|-----------------------|-----------|
| Įkėlus p<br>Tą galir      | oaraišk<br>ma pao      | ką pridedamas įgali<br>daryti, kai paraiško                                                        | ojimas ir k<br>s būsena i             | kiti prašom<br>š "Apdoro    | i dokum<br>jamas" t               | entai.<br>ampa "Pil              | domas".               |                               |                       |           |
| UŽSAKYTI PARAIŠKOS EL.    | Formą                  | Gauta 2021-01-08 14:36 去                                                                           |                                       |                             |                                   |                                  |                       | Į                             | kelti paraiškos ei    | l. Formą  |
| Projekto kodas            |                        | Projekto pavadinimas                                                                               |                                       |                             | Pareiškėjas                       |                                  | Būs                   | ena                           |                       |           |
| Q                         |                        | ۹                                                                                                  | Q                                     |                             | A                                 |                                  |                       |                               |                       |           |
|                           |                        |                                                                                                    |                                       |                             | Lietuvos energetikos institutas   |                                  |                       | DOMAS                         | 4                     | ▲ ①       |
| 02.3.1-CPVA-V-525-25-0003 | }                      | Laboratorinių tyrimų rezultatų ir u<br>tarptautines nomenklatūras elekt<br>specialistams sukūrimas | užsakymų aprašyn<br>roninės paslaugos | no naudojant<br>s sveikatos | Lietuvos R<br>apsaugos            | espublikos sveika<br>ministerija | tos Pate              | Pateikta paraiška 💿           |                       |           |
|                           |                        |                                                                                                    |                                       | PROJEK                      | TAI No                            | print pridė<br>raišką pas        | eti dokun<br>sirenkam | nentus ar pat<br>as redagavin | teikti<br>no režimas. |           |
| Projekto kodas Proj       | jekto pavac            | linimas                                                                                            | Projekto išlaidų<br>suma              | Finansavimas                | Sutarties<br>įsigaliojimo<br>data | Projekto<br>baigimo data         | Apmoké<br>sun         | ta Vykdytojas                 | Būsena                | T SĄRASĄ  |
| α α                       | <u>।</u> Q Q Q Q Q Q Q |                                                                                                    |                                       |                             |                                   |                                  |                       |                               |                       |           |

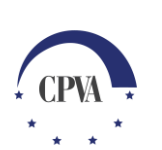

7

#### Paraiškos priedų įkėlimas

Pateikiama svarbi bendra informacija dėl paraiškos teikimo (išskleidžiama dalis).

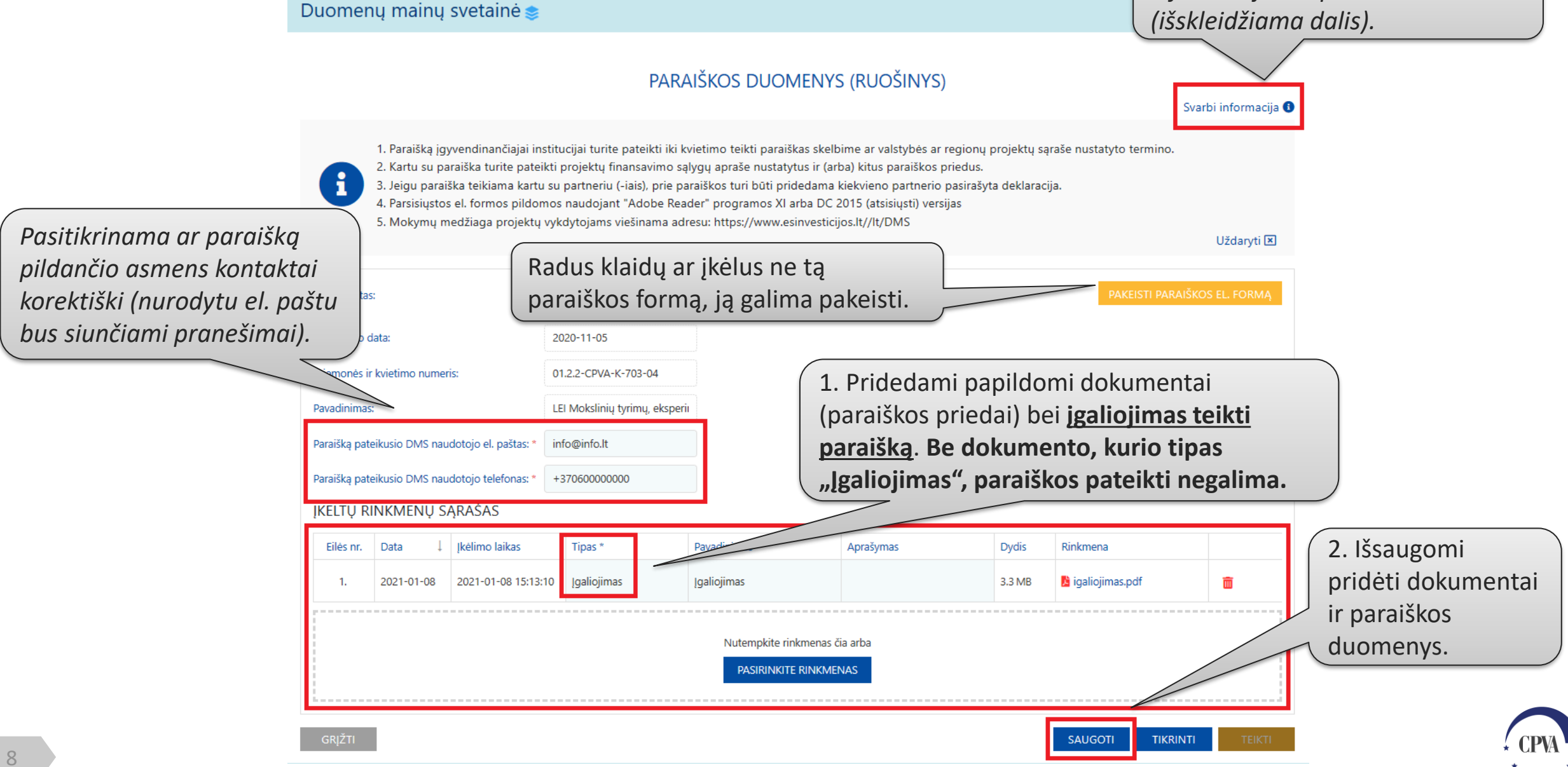

#### Paraiškos duomenų tikrinimas

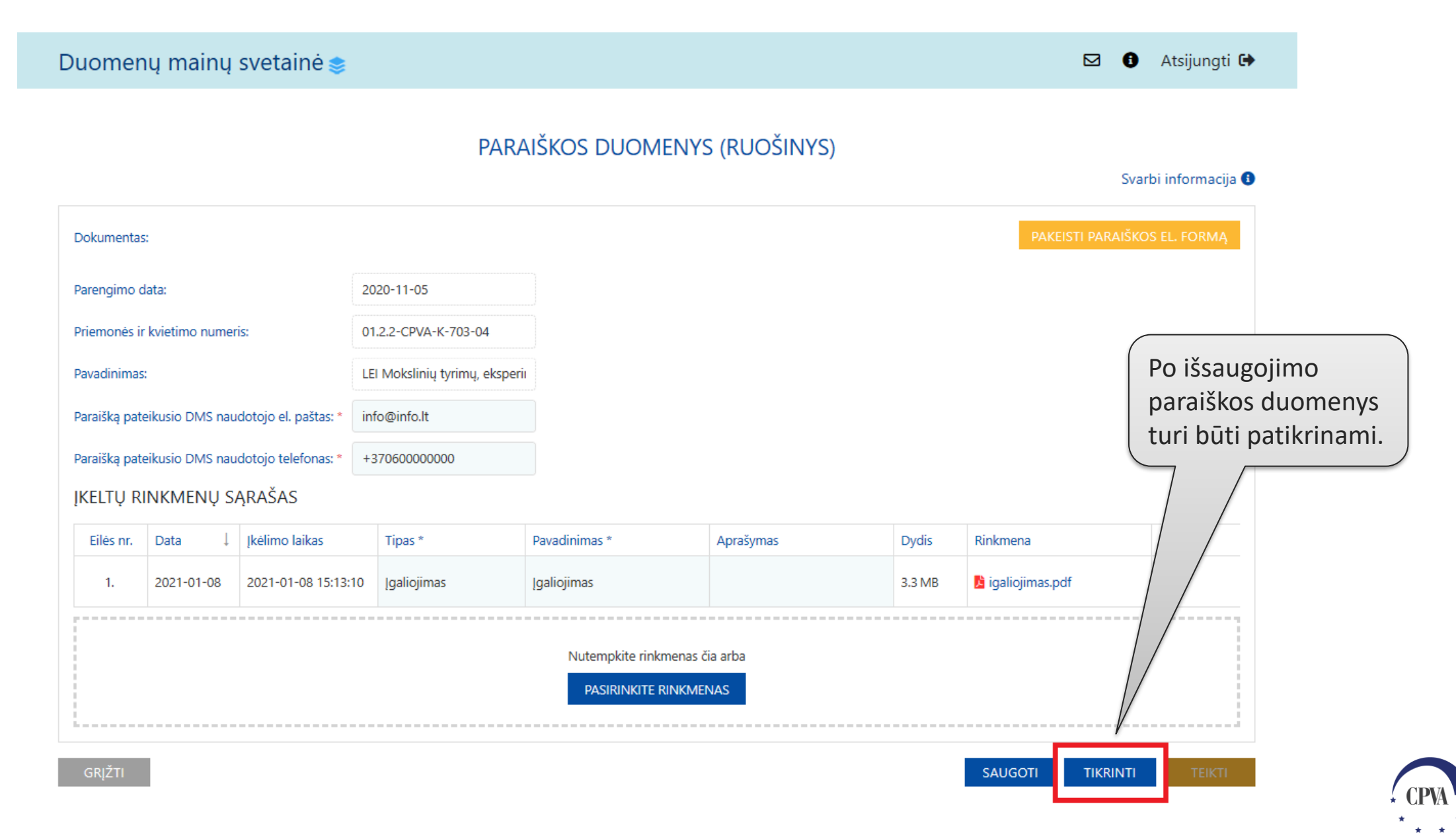

#### Paraiškos teikimas

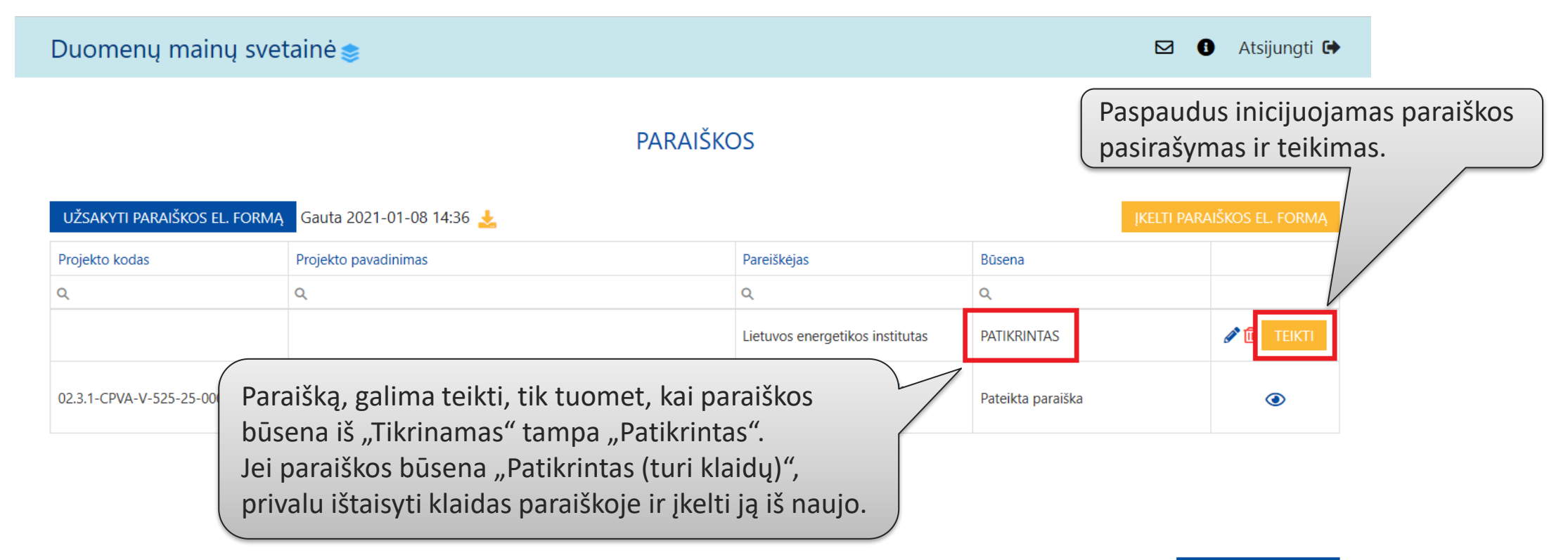

| Projekto kodas                | Projekto pavadinimas                                                                  | Projekto išlaidų<br>suma | Finansavimas         | Sutarties<br>įsigaliojimo<br>data | Projekto<br>baigimo data | Apmokéta<br>suma     | Vykdytojas                                                        | Būsena                   |   |
|-------------------------------|---------------------------------------------------------------------------------------|--------------------------|----------------------|-----------------------------------|--------------------------|----------------------|-------------------------------------------------------------------|--------------------------|---|
| ۹                             | Q                                                                                     | Q                        | Q                    | Q                                 |                          | Q                    | ۹                                                                 | Q                        |   |
| 11.0.1-CPVA-V-201-<br>01-0010 | UAB "Investicijų ir verslo garantijos" – veiksmų<br>programos administravimas         | 3 057 083,95<br>EUR      | 3 057 083,95<br>EUR  | 2016-08-01                        |                          | 2 732 882,00<br>EUR  | UŽDAROJI AKCINĖ<br>BENDROVĖ "INVESTICIJŲ<br>IR VERSLO GARANTIJOS" | ļgyvendinama<br>sutartis | ۲ |
| 01.1.1-CPVA-V-701-<br>01-0001 | eMoDB.LT3: Elektroninių mokslo duomenų<br>bazių atvėrimas Lietuvai – trečiasis etapas | 31 485 809,91<br>EUR     | 26 762 938,42<br>EUR | 2016-09-20                        |                          | 28 489 762,75<br>EUR | LIETUVOS MOKSLINIŲ<br>BIBLIOTEKŲ ASOCIACIJA                       | ļgyvendinama<br>sutartis | ۲ |

#### SPAUSDINTI SARAŠĄ

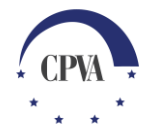

### Paraiškos pasirašymas (1)

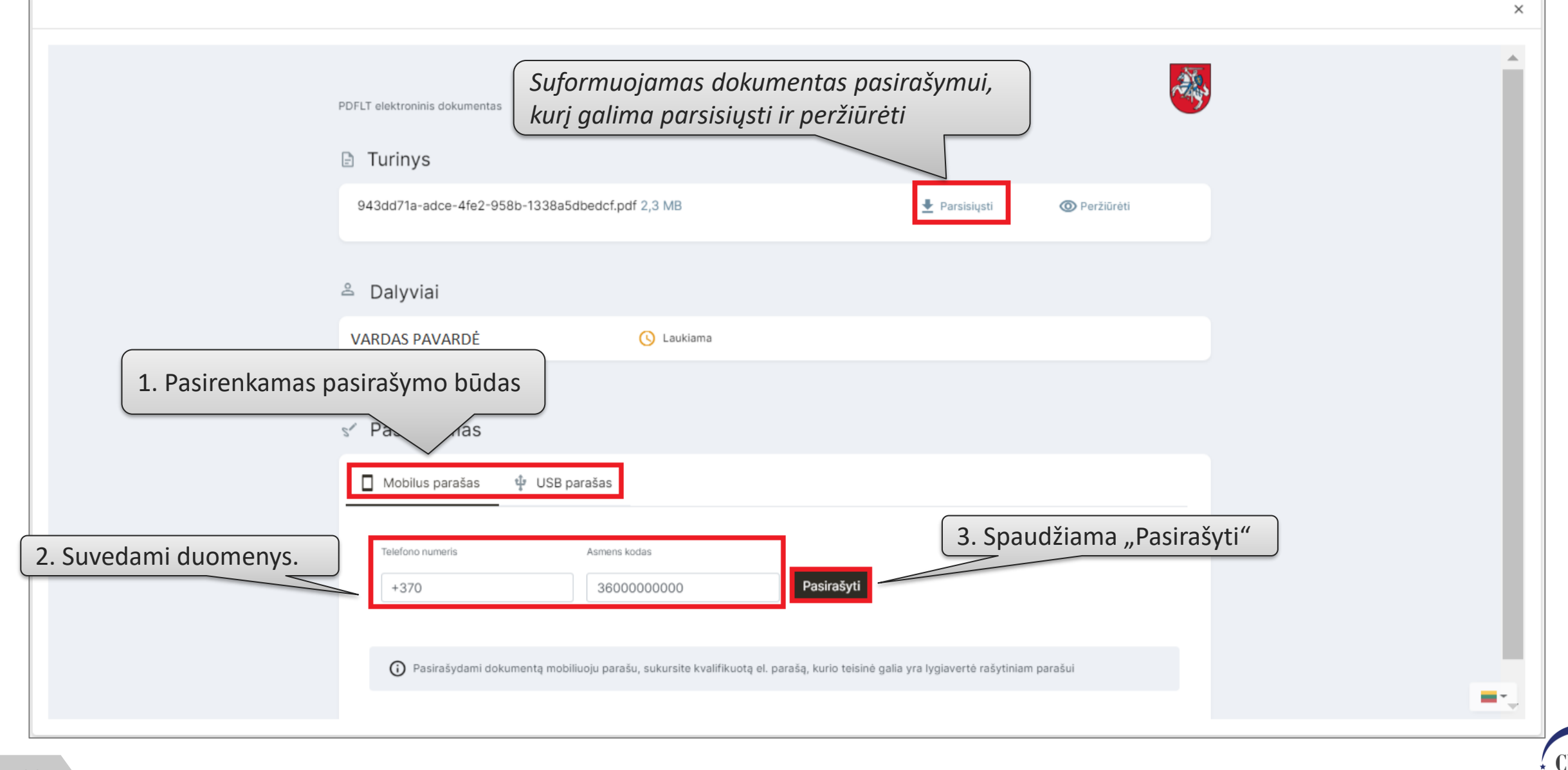

### Paraiškos pasirašymas (2)

|                                  |                      | × |
|----------------------------------|----------------------|---|
| Sėkmingai pasirašytas dokumentas |                      |   |
|                                  |                      |   |
|                                  | Paraiška pasirašyta. |   |
|                                  |                      |   |
|                                  |                      |   |
|                                  |                      |   |
|                                  |                      |   |
|                                  |                      |   |
|                                  |                      |   |
|                                  |                      |   |
|                                  |                      |   |
|                                  |                      |   |
|                                  |                      |   |

## Pateikta paraiška

| Duomenų m                                                                                                    | ainų sve                                                                                     | tainė 📚                                   |                                        |                             |                                   |                                  |                           |                                                                   | <ul> <li>Atsijung</li> </ul> | gti 🗭 |  |
|----------------------------------------------------------------------------------------------------|----------------------------------------------------------------------------------------------|-------------------------------------------|----------------------------------------|-----------------------------|-----------------------------------|----------------------------------|---------------------------|-------------------------------------------------------------------|------------------------------|-------|--|
| užsakyti paraiško                                                                                                    | os el. forma                                                                                 | <u>\</u>                                  |                                        | PARAIŠ                      | KOS                               | Norint<br>duome                  | peržiūrėti<br>enis pasire | pateiktos parai<br>nkamas peržiūr                                 | iškos<br>os režima:<br>EL FO | S.    |  |
| Projekto kodas                                                                                                    |                                                                                              | Projekto pavadinimas                      |                                        |                             | Pareiškėjas                       | 5                                | Büsen                     |                                                                   |                              |       |  |
| ۹                                                                                                    |                                                                                              | Q                                         |                                        |                             | Q                                 |                                  | Q                         |                                                                   |                              |       |  |
| 02.3.1-CPVA-V-525-25-0003 Laboratorinių tyrimų rezultatų ir<br>tarptautines nomenklatūras ele<br>specialistams sukūrimas |                                                                                              |                                           | užsakymų aprašyn<br>troninės paslaugos | no naudojant<br>s sveikatos | Lietuvos Re<br>apsaugos i         | espublikos sveika<br>ministerija | itos Pateik               | ta paraiška                                                       | •                            |       |  |
|                                                                                                    | Pa<br>(kc                                                                                    | raiška pateikta.<br>I pasiteikia duomenys | laikinai rod                           | oma būsen                   | a "Pateikt                        | cas")                            |                           |                                                                   | spausdinti sąi               | RAŠĄ  |  |
| Projekto kodas                                                                                                    | Projekto pavadinimas                                                                         |                                           | Projekto išlaidų<br>suma               | Finansavimas                | Sutarties<br>įsigaliojimo<br>data | Projekto<br>baigimo data         | Apmokéta<br>suma          | Vykdytojas                                                        | Būsena                       |       |  |
| Q                                                                                                    | Q                                                                                            |                                           | Q                                      | Q                           | Q                                 |                                  | Q                         | Q                                                                 | Q                            |       |  |
| 11.0.1-CPVA-V-201-<br>01-0010                                                                                            | UAB "Investicijų ir verslo garantijos" – veiksmų programos administravimas                   |                                           | 3 057 083,95<br>EUR                    | 3 057 083,95<br>EUR         | 2016-08-01                        |                                  | 2 732 882,00<br>EUR       | UŽDAROJI AKCINĖ<br>BENDROVĖ "INVESTICIJŲ<br>IR VERSLO GARANTIJOS" | ļgyvendinama<br>sutartis     | ۲     |  |
| 01.1.1-CPVA-V-701-<br>01-0001                                                                                            | V-701- eMoDB.LT3: Elektroninių mokslo duomenų<br>bazių atvėrimas Lietuvai – trečiasis etapas |                                           | 31 485 809,91<br>EUR                   | 26 762 938,42<br>EUR        | 2016-09-20                        |                                  | 28 489 762,75<br>EUR      | LIETUVOS MOKSLINIŲ<br>BIBLIOTEKŲ ASOCIACIJA                       | ļgyvendinama<br>sutartis     | ٢     |  |

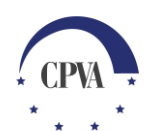

### Pateiktos paraiškos duomenys

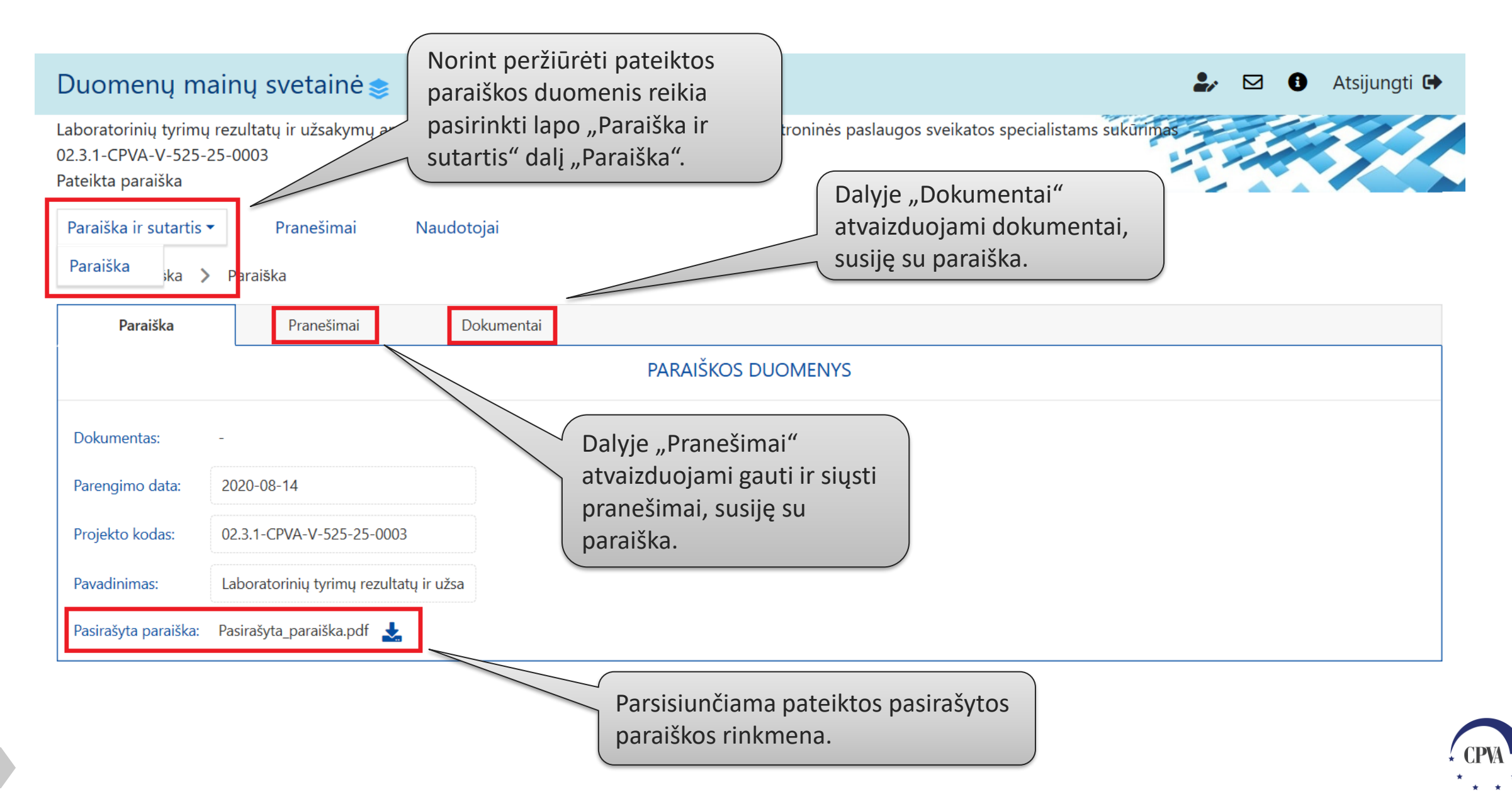

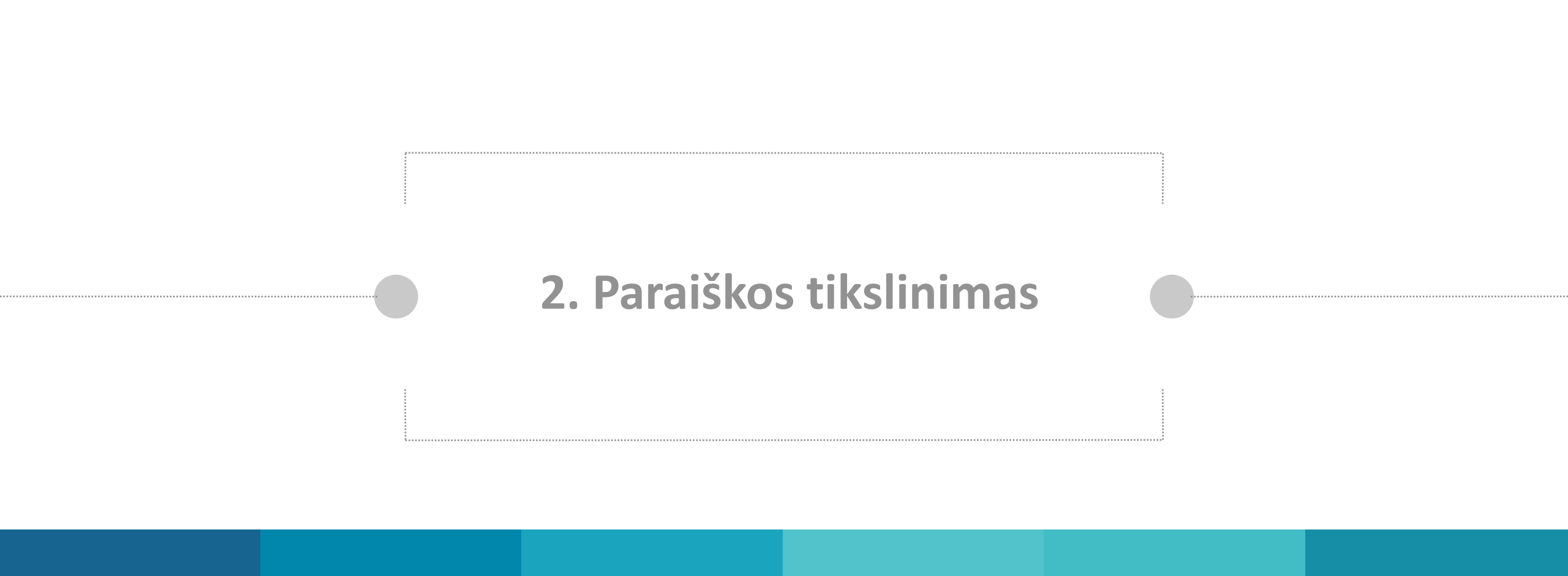

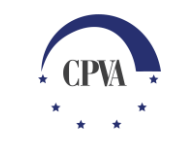

### Paraiškos tikslinimas (1)

|                           | Duo                               | omenų m                                                                                                   | nainų svet                                        | tainė 📚                                                                            |                                                                                    |                                                                                         |                                                                                    | ۵ 🖌 🎝              | 1 Ats    | ijungti 🕒 |
|---------------------------|-----------------------------------|----------------------------------------------------------------------------------------------------|---------------------------------------------------|------------------------------------------------------------------------------------|------------------------------------------------------------------------------------|-----------------------------------------------------------------------------------------|------------------------------------------------------------------------------------|--------------------|----------|-----------|
|                           | Labor<br>02.3.1<br>Pateil<br>Para | ratorinių tyrim<br>1-CPVA-V-525<br>kta paraiška<br>aiška ir sutartis<br>> Paraiška<br>Paraiška<br>NEŠIMAI | ų rezultatų ir u<br>-25-0003<br>Pranešimai<br>Pra | žsakymų aprašymo naudo<br>Para<br>nau<br>kuri<br>prie<br>pap<br>nešimai Dokumentai | aiškos tikslin<br>idojantis pasl<br>iamas ir siund<br>kurio priseg<br>ildomi dokur | imas atliekam<br>lauga "Praneši<br>čiamas naujas<br>jama patikslint<br>mentai.<br>Kuria | tams sukūrimas<br>mai":<br>pranešimas,<br>ca paraiška ar<br>mas naujas pranešimas. |                    |          | SUKURTI   |
| Ruošiamų,<br>paraiškos te | gau <sup>:</sup><br>eikir         | tų ir siųst<br>no ar tiks                                                                                 | ų praneši<br>linimo są                            | mų del<br>rašas.                                                                   | Pranešimo<br>tipas                                                                 | Pranešimo data                                                                          | Objektas                                                                           | Objekto<br>numeris | Dok. sk. |           |
|                           |                                   | a /                                                                                                    | 4                                                 | ٩                                                                                  | Q                                                                                  | ۹ 🖬                                                                                     | Q                                                                                  |                    | Q        |           |
|                           |                                   | PR006                                                                                                    | Pranešimas                                        | Paraiškos tikslinimas                                                              | Siųstas                                                                            | 2020-12-30                                                                              | Paraiška                                                                           |                    | 6        | ٢         |
|                           |                                   | PR005                                                                                                    | Pranešimas                                        | Dėl paraiškos vertinimo                                                            | Gautas                                                                             | 2020-12-23                                                                              | Paraiška                                                                           |                    | 2        | ٢         |
|                           |                                   | PR004                                                                                                    | Pranešimas                                        | Paraiškos taisymas                                                                 | Siųstas                                                                            | 2020-12-23                                                                              | Paraiška                                                                           |                    | 3        | ٢         |
|                           |                                   | PR003                                                                                                    | Pranešimas                                        | Paraiškos taisymas                                                                 | Siųstas                                                                            | 2020-12-21                                                                              | Paraiška                                                                           |                    | 7        | ٢         |
|                           |                                   | PR002                                                                                                    | Pranešimas                                        | Dėl paraiškos vertinimo                                                            | Gautas                                                                             | 2020-12-11                                                                              | Paraiška                                                                           |                    | 1        | ٢         |
|                           |                                   | PR001                                                                                                    | Pranešimas                                        | Papildomi dokumentai                                                               | Siųstas                                                                            | 2020-11-06                                                                              | Paraiška                                                                           |                    | 2        | ٢         |
|                           | ß                                 | PR001                                                                                                    | Dokumentas                                        | pranešimas apie paraiškos<br>Registravimą                                          | Gautas                                                                             | 2020-11-06                                                                              | Paraiška                                                                           |                    | 0        | ۲         |

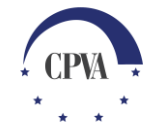

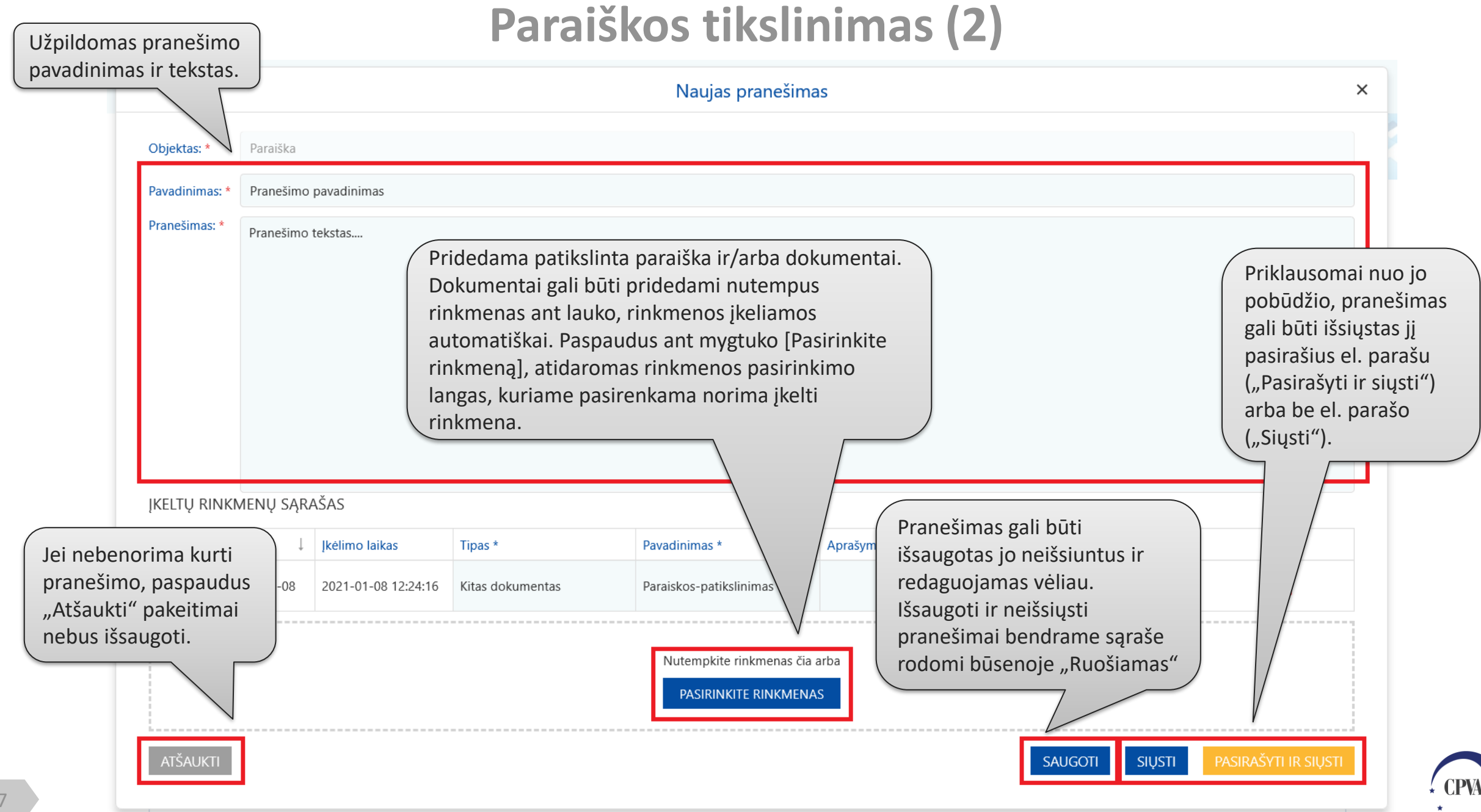